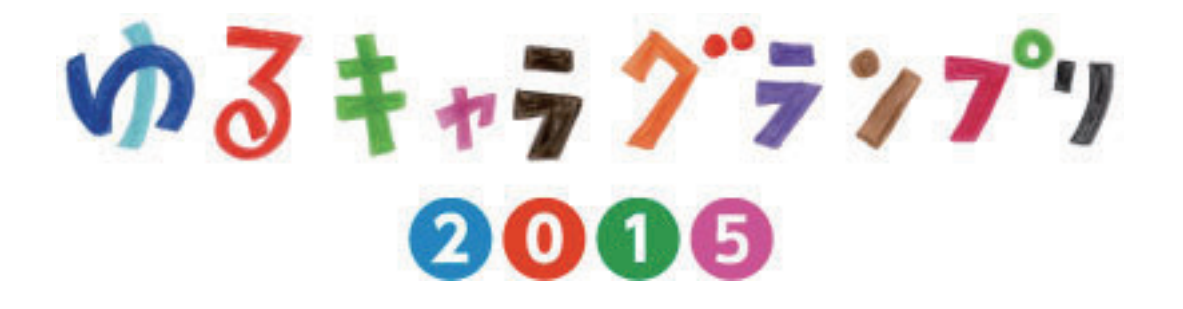

# 0.6 票くんとしんさ君に投票するには!?

パソコンからの投票方法をわかりやすく解説します。

#### STEP01

ゆるキャラグランプリの ホームページ (http://www.yurugp.jp/) に アクセスします。 yahoo やgoogleで「ゆるキャラグランプリ」と 検索してください。

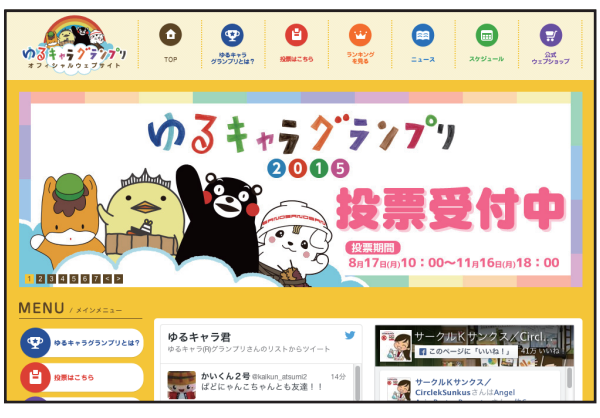

http://www.yurugp.jp/

#### STEP02

投票ページにアクセスします。 "投票はこちら"をクリックしてください。 右図参照。

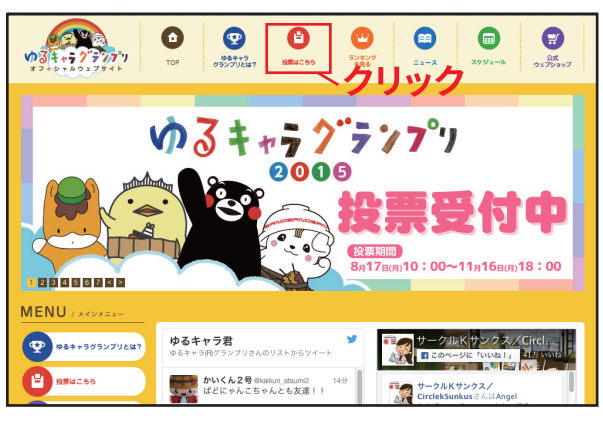

http://www.yurugp.jp/

#### STEP03

"★ゆるキャラ名から選ぶ"に 「0.6票くんとしんさ君」と入力して 検索ボタンを押してください。 右図参照。

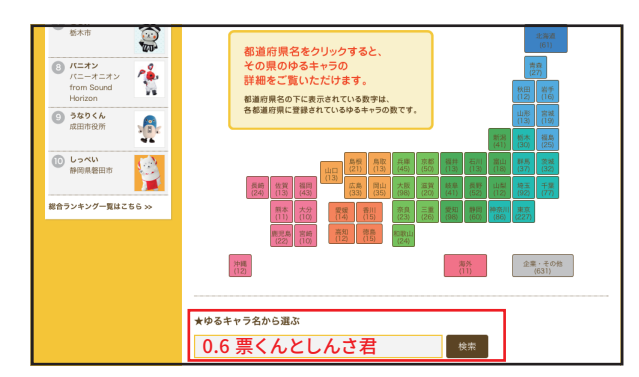

http://www.yurugp.jp/vote/

## STEP04

"0.6票くんとしんさ君"を クリックしてください。 右図参照。

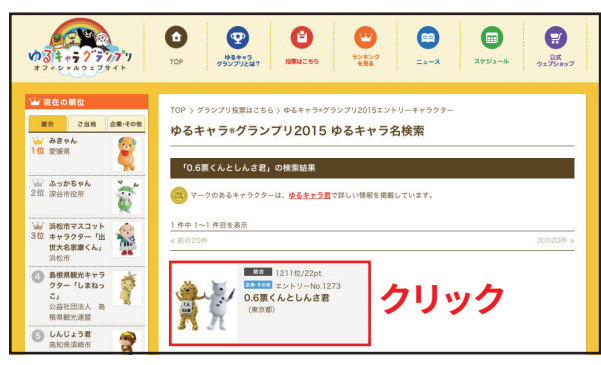

http://www.yurugp.jp/vote/result\_word.php?year=&word= 0.6票くんとしんさ君&searchBtn=検索

#### STEP05

"ID(メールアドレス)で投票する"を クリックしてください。 右図参照。

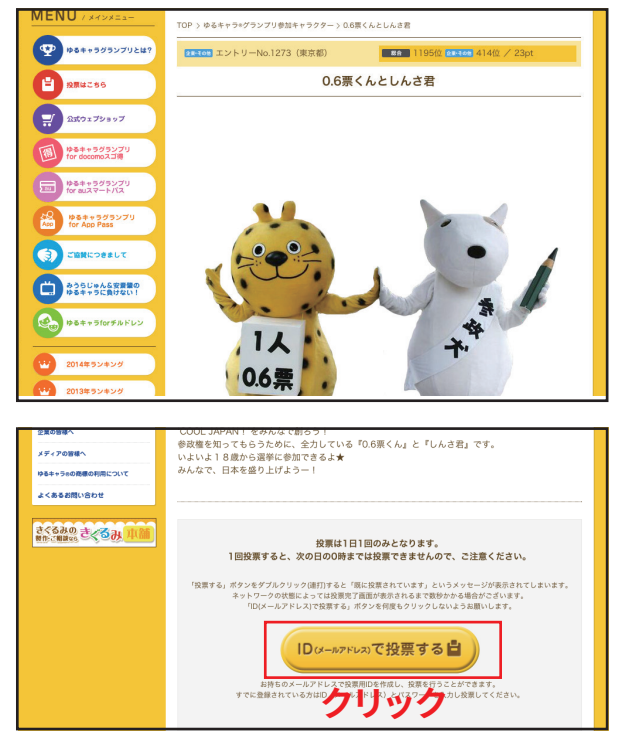

http://www.yurugp.jp/vote/detail.php?id=00002885

#### STEP06

ID(メールアドレス)登録を行ないます。(無料) 右図赤い枠の"こちら"を クリックしてください。 右図参照。

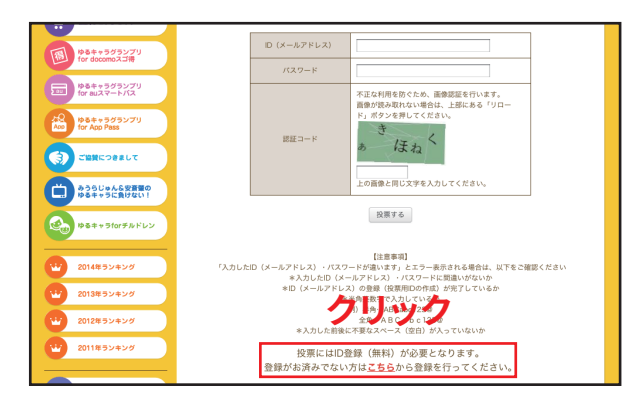

https://vote-yurugp.secureserv.jp/pc/login/index

## STEP07

"entry@vote.yurugp.jp へ空メールを送る"を クリックしてください。 右図参照。

<空メール送信の方法> 1.メールソフトが起動します。 2.そのままメールを送信してください。

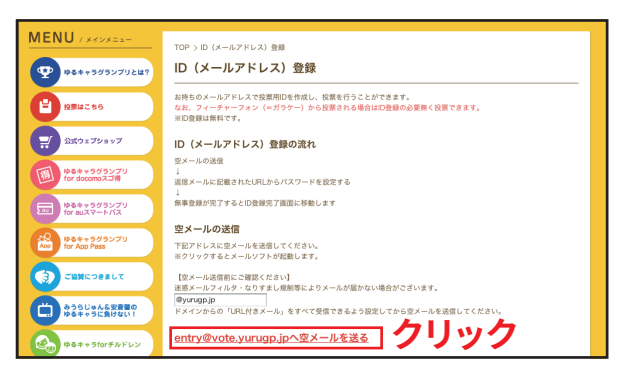

https://vote-yurugp.secureserv.jp/pc/members/

#### STEP08

空メールを送信すると パスワード設定のURLを記載したメールが 返信されます。 メール本文のURLをクリックしてください。 右図参照。

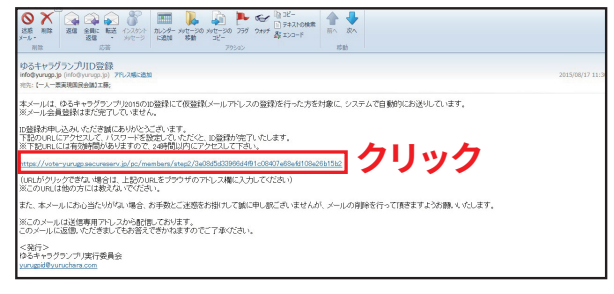

返信メールの画面

### STEP09

パスワードを設定します。 ご希望のパスワードを入力して、 「本登録する」ボタンをクリックしてください。 <u>パスワードは英数字4桁~12桁で設定してください。</u> ※大文字、小文字も区別されます。ご注意ください。 ※英数字以外の記号は設定することができません。 右図参照。

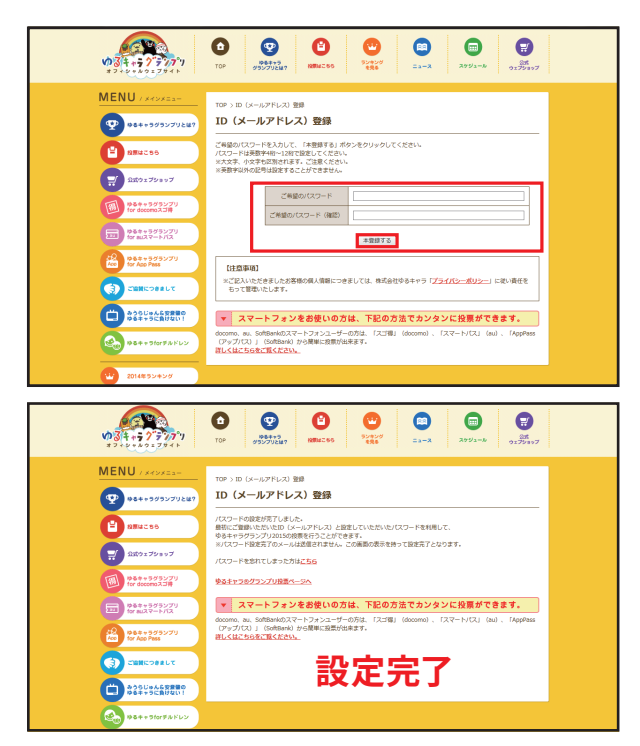

パスワード設定の画面

## STEP10

設定した メールアドレス、パスワード、認証コードを 入力します。右図参照。 "投票する"ボタンをクリックすれば 完了です。

| MENU / X42X22-                     | TOP > グランプリ投票はこちら > ログイン<br>ログイン                                                  |                 |
|------------------------------------|-----------------------------------------------------------------------------------|-----------------|
| E 2284255                          | お持ちのメールアドレスで発展用IDを作成し、投票を行うことができます。<br>すでに登録されている方はID(メールアドレス)とバスワードを入力し投票してください。 |                 |
|                                    | 認証コード見づらい場合はリロードボタンを押してください。 🤅                                                    | <u>п-к</u>      |
| 随 ゆるキャラグランプリ<br>for docomoスゴ得      | D (メールアドレス)                                                                       |                 |
| ゆるキャラグランプリ<br>for auスマートバス         | 不正な利用を防ぐため、画像認証を行い<br>商会が得み取れない過会は、上部にある                                          | ***.            |
| Aco ゆるキャラグランプリ<br>Aco for App Pass | ド、ボタンを押してください。                                                                    | ド) ボタンを用してください。 |
|                                    | せ <i>け</i> え な                                                                    |                 |
| ゆうらじゅん&安斎堂の<br>ゆるキャラに負けない!         | 上の画像と同じ文字を入力してください                                                                | •               |
| ゆるキャラforチルドレン                      | 投票する                                                                              |                 |

https://vote-yurugp.secureserv.jp/pc/login/index

## これで投票完了です。お疲れさまでした。 今後とも 0.6 票くんとしんさ君を よろしくお願い致します。